## Seattle Parks & Recreation

## **Event Scheduling Online Picnic Reservation System How To:**

**Step 1:** Review our <u>website</u> to determine whether or not your desired location is reservable online.

If your location is not reservable online, submit a Picnic Application.

- We have applications available in other languages. This is located on the website above.
- Processing times vary depending on our workload. Busier seasons (Spring/Summer) will have longer wait times. Plan ahead if possible.

Search

Step 2: To self-reserve, visit our <u>Online Self-Booking Page</u>.

Step 3: Type in your desired park in the keyword box.

 Resource search
 Sign in now to see more accurate results.

 DATE AND TIME
 SEARCH BY KEYWORDS

 Any date and time
 Facility, location or event type

Step 4: Select your shelter of choice to view availability.

- Select the option without "zero (0)"

| Facany     Jefferson Park Lid Shelter 01     X       Point Shelter - () tablisti     X     Shelter - () tablisti       • Juifferson Park (previously Lid Paryfeld)     45 | Not reservable online |
|----------------------------------------------------------------------------------------------------|-----------------------|
| Factary JEfferson Park Lid Shelter 02 Perce Seature - 3 tables  • Jefferson Perk (previously Lid Payfeld) \$\$ 30                                                         | Not reservable online |
| Facility     Jefferson Park Lid Shelter 03     X       Porce Seature -6 totissig     4     80                                                                             | Not reservable online |
| Facility       Jefferson Park Shelter 1 (capacity 50)       Porc Shelter - B totixe)       • Jefferson Park (previous) Lid Reyfield)       41. 50                         |                       |
| Faciny     Jefferson Park Shelter 2 (capacity 50)       Porce Seater -3 tables       • Jefferson Park (previously Lid Payfeld)                                            |                       |
| Facility     Jefferson Park Shelter 3 (capacity 80)       Porce Shelter -6 totions       • Jufferson Park (previously Lid Reyfield)                                       |                       |

Step 4: From there, you will be able to view available dates and times 5-90 days out.

- Note that you will need to create an account to make a reservation.

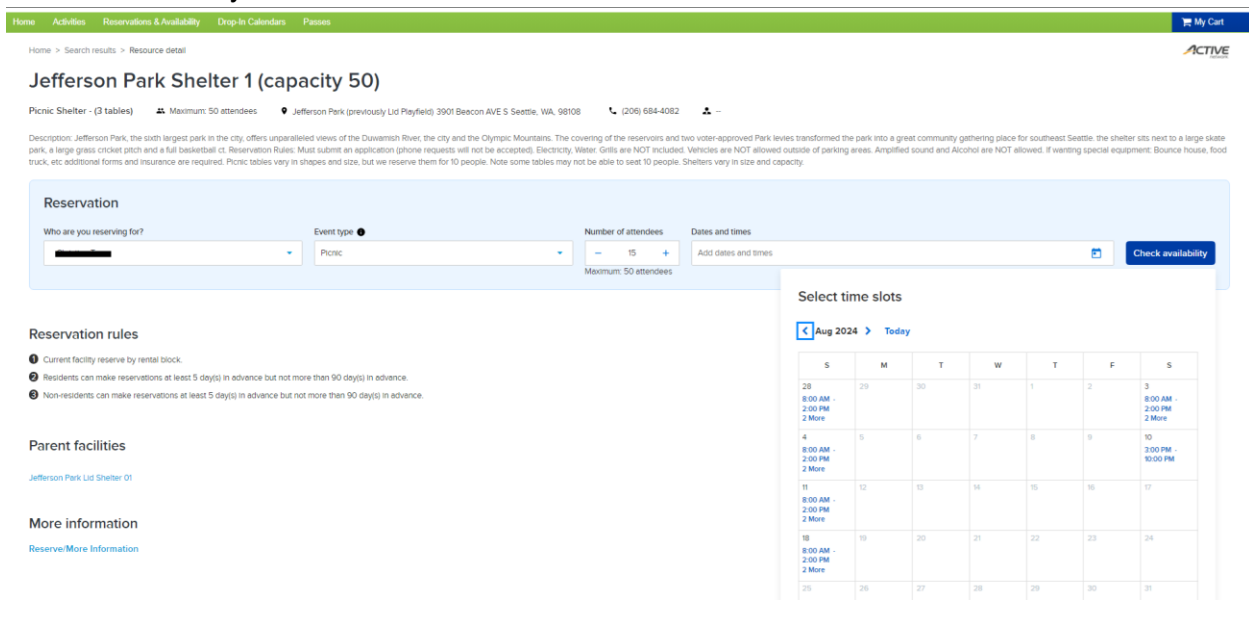

Step 5: Select the date and time and press Apply and Proceed.

| - 1                                  | 5 +                | Add dates a | nd times |    |    |                                     | Check avail                         |
|--------------------------------------|--------------------|-------------|----------|----|----|-------------------------------------|-------------------------------------|
| Select t                             | ime slots          | ;           |          |    |    |                                     | Selected dates and times (1)        |
| < Aug 20                             | 24 <b>&gt;</b> Tod | ay          |          |    |    |                                     | Sun, Jul 28, 2024 8:00 AM - 2:00 PM |
| s                                    | м                  | т           | w        | т  | F  | s                                   |                                     |
| 28<br>8:00 AM -<br>2:00 PM<br>2 More | 29                 | 30          | 31       | 1  | 2  | 3<br>8:00 AM -<br>2:00 PM<br>2 More |                                     |
| 4<br>8:00 AM -<br>2:00 PM<br>2 More  | 5                  | 6           | 7        | 8  | 9  | 10<br>3:00 PM -<br>10:00 PM         |                                     |
| 11<br>8:00 AM -<br>2:00 PM<br>2 More | 12                 | 13          | 14       | 15 | 16 | 17                                  |                                     |
| 18<br>8:00 AM -<br>2:00 PM<br>2 More | 19                 | 20          | 21       | 22 | 23 | 24                                  |                                     |
| 25                                   | 26                 | 27          | 28       | 29 | 30 | 31                                  | Reset                               |

Step 6: You will be asked several questions which are required to book the space.\*

| Step 7: Press | Add to cart | , then | Check out |
|---------------|-------------|--------|-----------|
|               |             | ,      |           |

Step 8: Complete your reservation by making payment by card or electronic check.

## \*Note that by using our online reservation system you are agreeing that:

-You have no more than the listed number of participants for that site. See site 'capacity' -Do not have special equipment (i.e. bounce houses, laser tag, tents over 400 sq ft, face painter, animal artist, etc.).

-Will not have catering. Catering is deemed as onsite meal preparation by a professional. Professional catering being dropped off/picked up does not apply.

If any of those items apply you must submit a picnic application: Picnic Application

Note all online reservations are final: no adjustments, no additions, no refunds